## LALI ArtAPP

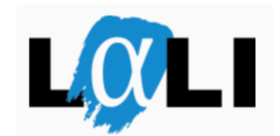

Gebrauchsanleitung für Android-Nutzer\_innen

## Um LALI ArtAPP benutzen zu können sind folgende Schritte notwendig:

- 1. Suchen Sie in GooglePlay > nach LALI ArtAPP! Falls Sie es nicht finden suchen Sie unter: "pub:Elan incerculturel"
- 2. Klicken Sie auf "Installieren"!
- 3. Starten Sie die APP sobald die Installation abgeschlossen ist!
- 4. Gehen Sie zur Sprachauswahl inter Einstellungen rechts oben auf ihrem Bildschirm.
  - a. Wählen Sie im Einstellungen-Menü die gewünschte Sprache aus.
  - b. Es stehen vier Sprachen in der LALI ArtApp zur Auswahl. Wählen Sie die von ihrer/ihrem Sprachtrainer\_in gewünschte Sprache aus!
- 5. Sie können zwischen zwei Spieltypen auswählen:
  - a. Fragespiel

Nachdem Sie das Fragespiel ausgewählt haben müssen Sie angeben, welche Lektion und welches Niveau Sie spielen wollen. Für weitere Informationen fragen Sie ihre/ihren Sprachtrainer\_in.

- b. Spiel mit zufälligen Fragen
  Hier beantworten Sie 10 Fragen, die aus verschiedenen Lektionen und Niveaus stammen.
- 6. Die LALI ArtApp hat 11 verschiedene Fragetypen. Während eines Spiels können alle Typen vorkommen. Unter *inden Sie Informationen zu dem aktuellen Fragetyp.*
- 7. Sie müssen immer eine Antwort auswählen bevor Sie zur nächsten Frage weitergehen können. Nachdem Sie eine Antwort angeklickt haben sehen Sie die richtige Antwort. Wenn Sie die richtige Antwort angeklickt haben, ist sie grün markiert, wenn sie falsch ist, rot.
- 8. Wenn Sie zur nächsten Frage weitergehen möchten, drücken Sie auf 🚺 .
- 9. Am Ende des Spiels sehen Sie einen Überblick über das Spielergebnis.

- 10. Nach dem Spiel gelangen Sie mit dem Home-button wieder ins Hauptmenü
- 11. Nach dem Spielende können Sie das Spiel erneut spielen (selbe Lektion und selbes Niveau), indem Sie auf "Neues Spiel" klicken.

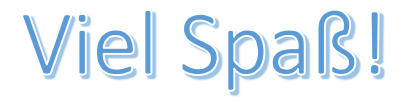